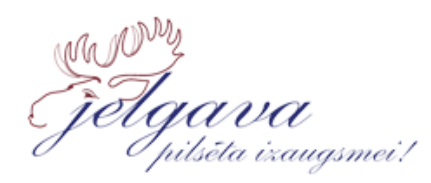

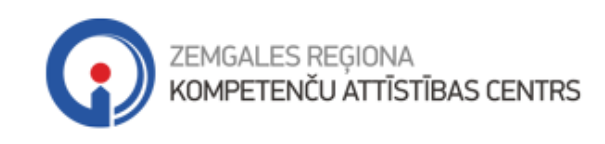

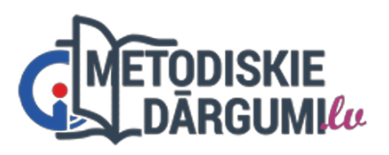

# LIETOŠANAS INSTRUKCIJA SKOLOTĀJIEM

# plickers

**Plickers** ir interaktīvs formatīvās vērtēšanas rīks, kas ļauj veikt aptaujas vai pārbaudes darbus, izmantojot papīra kartītes un skolotāja viedtālruni vai planšetdatoru. Katrs skolēns saņem unikālu kartīti (*Plickers* karti), uz kuras atrodas QR kods. Skolotājs uzdod jautājumu, un skolēni parāda kartīti tādā virzienā, kas atbilst viņu atbildei (A, B, C vai D). Skolotājs izmanto savu ierīci, lai ar kameras palīdzību nolasītu kartītes un reālā laikā saņemtu atbildes. Tas ir īpaši noderīgs rīks klasēs, kur nav pieejami individuāli elektroniskie ierīču komplekti.

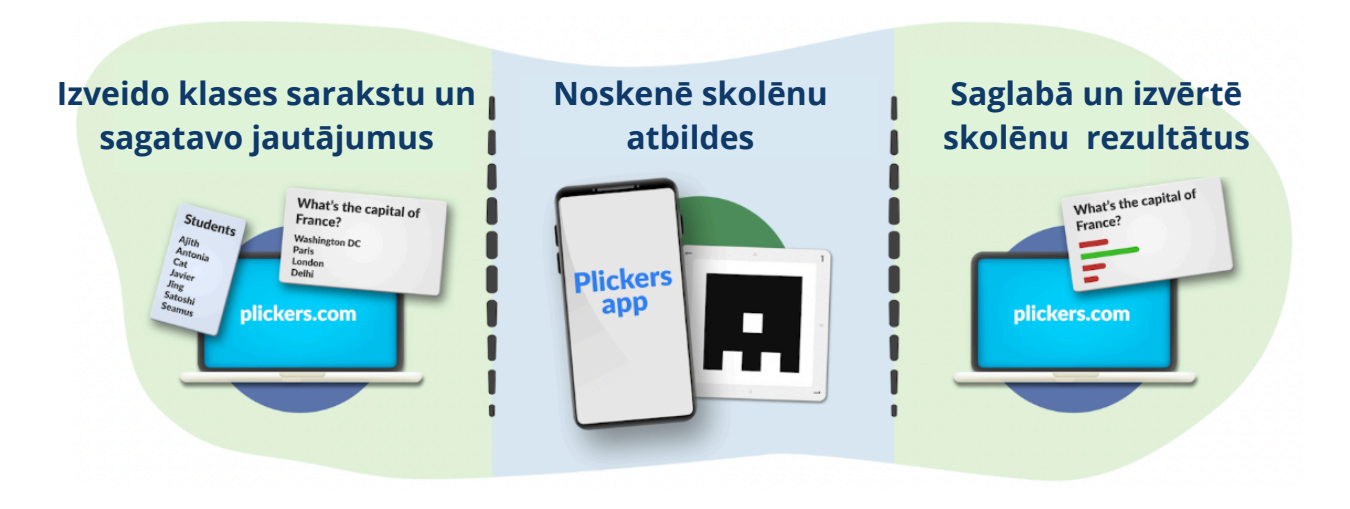

#### Kā izveidot bezmaksas lietotāja kontu?

 Lai reģistrētos platformā, atveriet vietni <u>www.plickers.com</u> un tās augšējā labajā stūrī klikšķiniet uz GET STARTED.

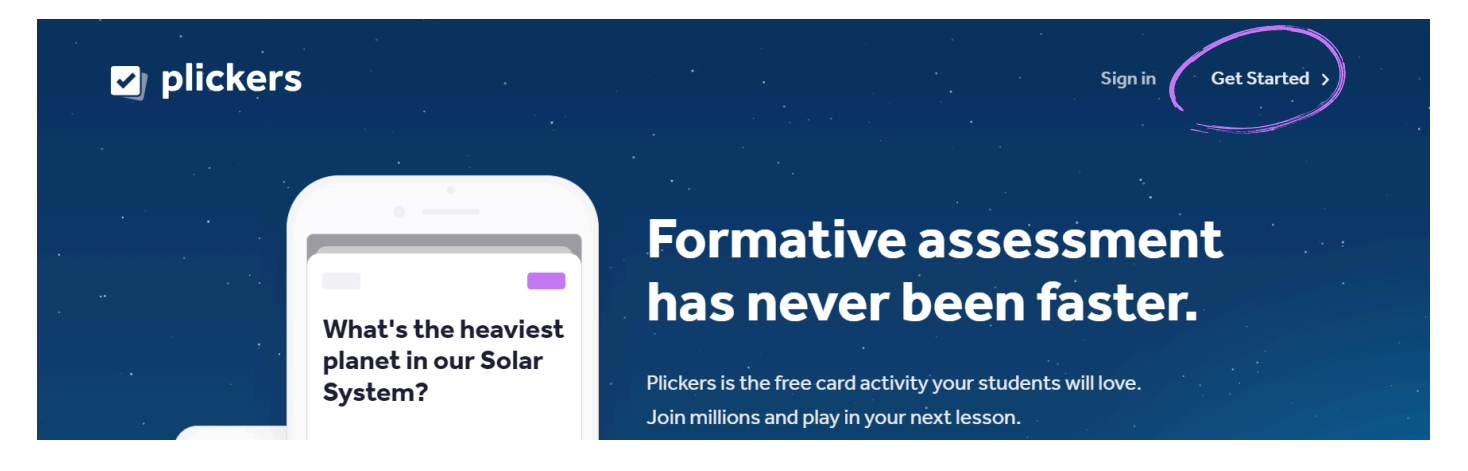

 Izvēlieties reģistrēšanās formu – izmantojot savu Apple vai Google kontu vai lietojot e-pasta adresi un paroli.

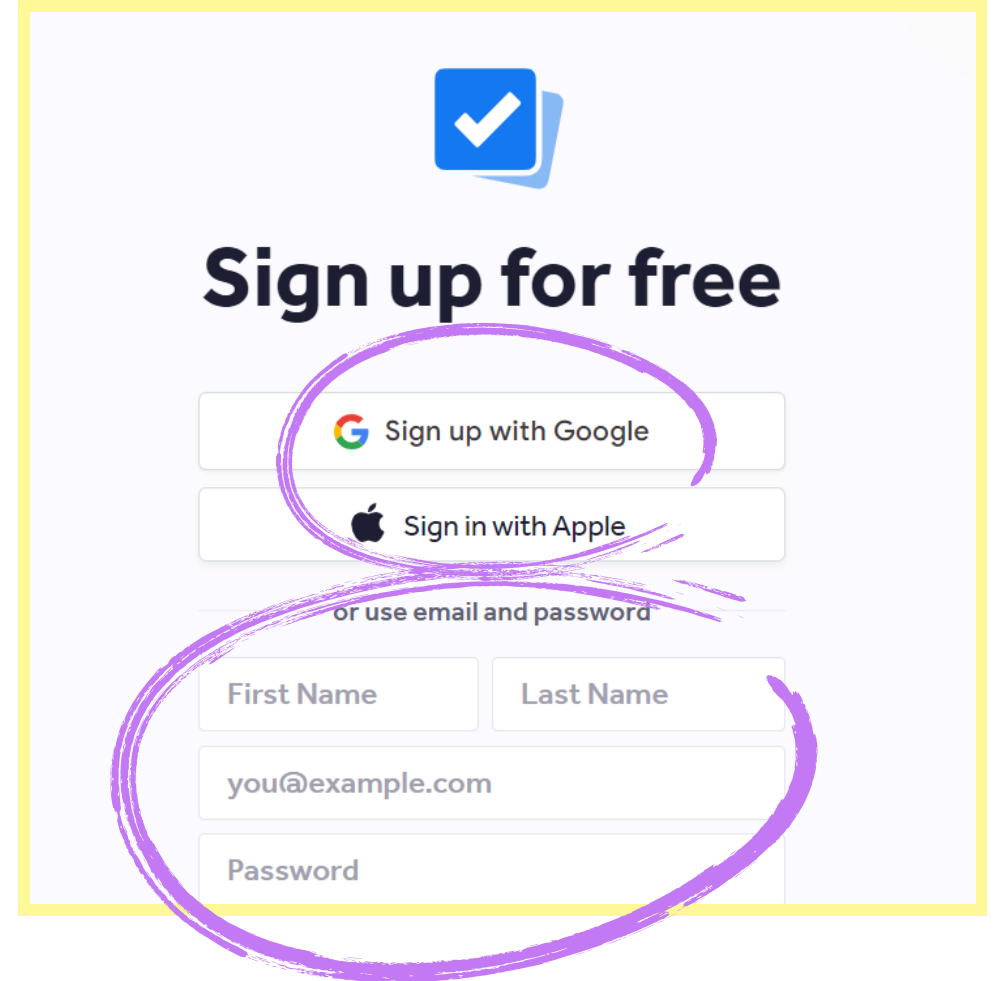

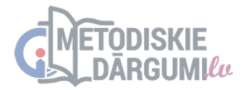

# Kā izveidot klases un pievienot tām skolēnus?

• Vietnes kreisajā sānjoslā klikšķiniet uz New Class

| <ul> <li>New Set</li> <li>Recent</li> <li>Your Library</li> <li>Reports</li> <li>Scoresheet</li> <li>Your Classes Edit</li> <li>1.klase</li> <li>Demo Class</li> <li>New Class</li> <li>New Pack</li> </ul> | Your Library  Filter  NAME ^  Trial                                                                                             | New Pack IN<br>MODIFIED<br>04 Dec 2024                                   |
|----------------------------------------------------------------------------------------------------|----------------------------------------------------------------------------------------------------|--------------------------------------------------------------------------|
| New Classes<br>We suggest naming your class some<br>long, like "AP Chemistry" or "Period<br>Class Name<br>Enter Class Name<br>Enter Class Name                                                              | ething not too<br>1 2 Biology".<br>Enter Class Name<br>Enter Class Name<br>Enter Class Name<br>Enter Class Name<br>Create Class | <ul> <li>Varat pievienot<br/>vairākas klases<br/>vienlaicīgi.</li> </ul> |
|                                                                                                    | <b>2b is almost ready</b><br>Finish setup by adding your students                                                               |                                                                          |

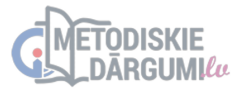

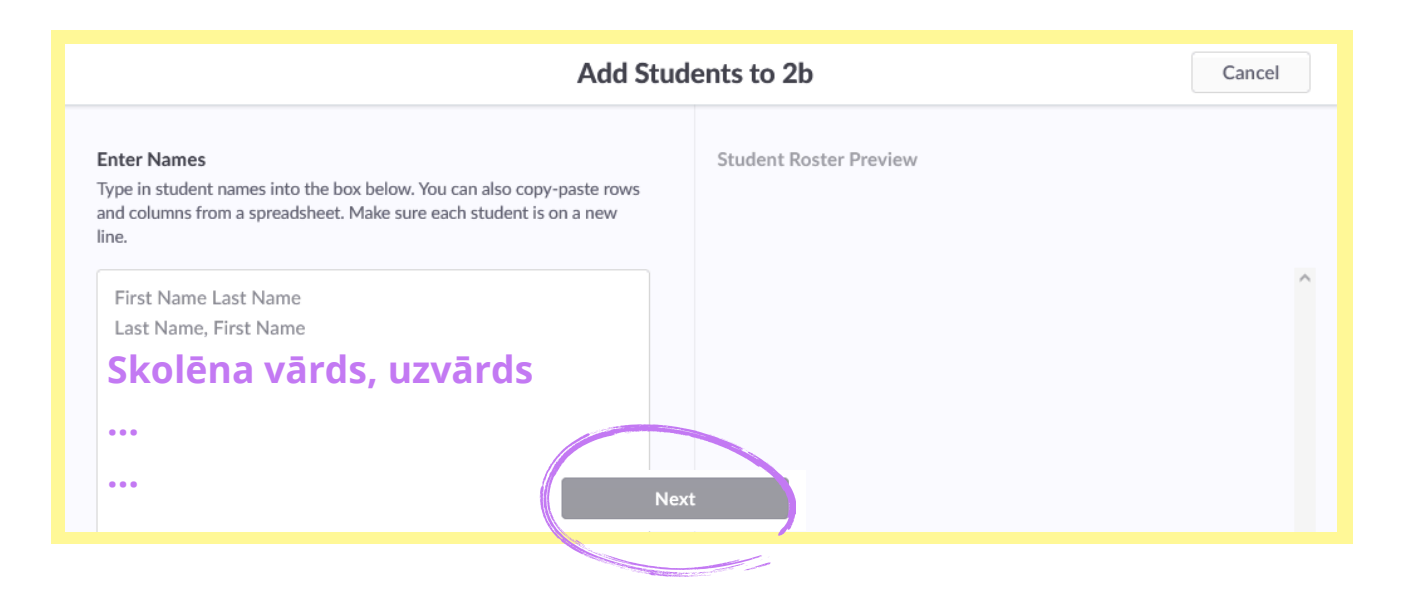

| Ado                               | Students to 2b                      |
|-----------------------------------|-------------------------------------|
| As Entered So                     | ort by First Name Sort by Last Name |
| 1 Henrijs T. 3 Sofija V.          | 5 Elizabete W.                      |
| 2 Ričards I. 4 Marks Z.           | Kārtot skolēnu                      |
| Cipari ir skolēnu atbilžu kartīšu | numuri. vārdus/uzvārdus             |
| Katram skolēnam ir sava atbilž    | u kartīte. alfabētiskā secībā       |
|                                   |                                     |
|                                   | Done                                |

• Skolēnu kartītēm ir iespēja mainīt kartīšu numurus.

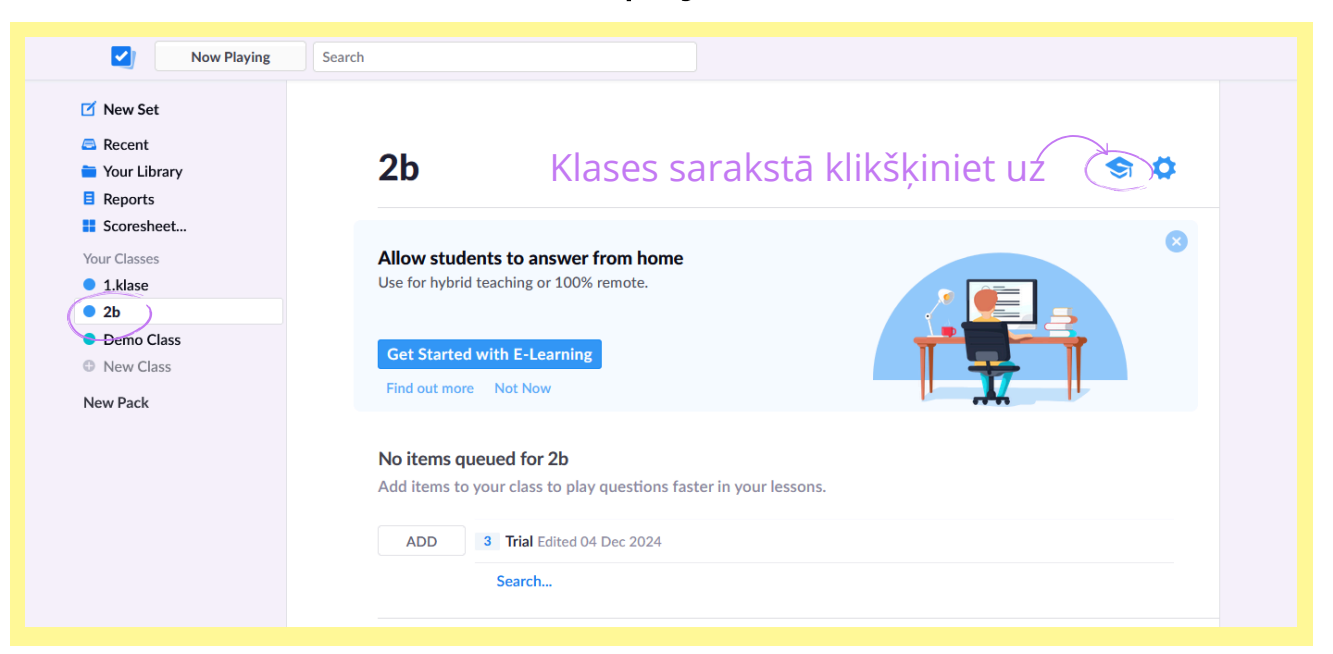

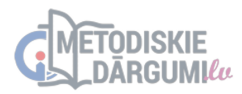

| ✓ 2b            | <sup>s</sup> Rediģēt skolē | na kartītes numuri                  | Elizabete W.      | umber               |
|-----------------|----------------------------|-------------------------------------|-------------------|---------------------|
| + Quick Add Stu |                            | Add Students Print Class Roster ··· | Edit Student Name | Rediģēt skolēna vār |
| Elizabete       | W.                         | 5                                   | Archive Student   |                     |
| Henrijs         | т.                         | 1                                   | Delete Student    | Dzēst skolēna vārd  |
| Marks           | Ζ.                         | 4                                   |                   |                     |
| Ričards         | l.                         | 2                                   |                   |                     |
| Sofija          | V.                         | 3                                   |                   |                     |
|                 |                            |                                     |                   |                     |

 Šajā sadaļā var pievienot jaunus skolēnus, rediģēt un dzēst vārdus no saraksta.

## Kā dzēst klases?

Kreisajā sānjoslā klikšķiniet uz Your Classes Edit

| 🗹 New Set         |                |
|-------------------|----------------|
| 🖴 Recent          |                |
| 늘 Your Library    | 늘 Your Library |
| Reports           | -              |
| Scoresheet        | Q Filter       |
| Your Classes Edit |                |
| 1.klase           | NAME           |
| • 2b              |                |
| Demo Class        | 3 Trial        |
| New Class         |                |
| New Pack          |                |

 Logā Manage Classes, pie klases ko vēlaties izdzēst, klikšķiniet uz Archive . Turpmāk pārvaldīt klases (dzēst vai aktivizēt) varēsiet sadaļā Archived Classes .

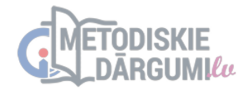

|                                         | Manage Classes Cancel                                                                                                    |     |
|-----------------------------------------|----------------------------------------------------------------------------------------------------|-----|
| 1 klase                                 | Active Classes 3 Archived Classes<br>Archive classes from your previous school year.<br>You can unarchive any class at any time.<br>Archive | ^   |
| <ul><li>2b</li><li>Demo Class</li></ul> | Archive                                                                                                    |     |
|                                         |                                                                                                    |     |
| ¢                                       |                                                                                                    | , × |
|                                         | Done                                                                                                    |     |

## Kā izveidot un sākt jaunu testu?

• Vietnes kreisajā sānjoslā klikšķiniet uz **New Set** 

| <ul> <li>New Set</li> <li>Recent</li> <li>Your Library</li> <li>Reports</li> <li>Scoresheet</li> </ul> | 늘 Your Library |
|----------------------------------------------------------------------------------------------------|----------------|
| Your Classes Edit<br>2b<br>Demo Class<br>New Class                                                     | C Filter       |
| New Pack                                                                                               |                |

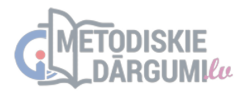

| III + × * |                      |                         | TESTA NOSAUKUMS      |           |                         |
|-----------|----------------------|-------------------------|----------------------|-----------|-------------------------|
| 7×8-      |                      | kstiet testa<br>saukumu | Graded Survey        | Σ         | ×÷<br>°Fà               |
| 1         | 7 ×                  | 8 =                     |                      |           | ▲:<br>(F)<br>(G)<br>(G) |
|           | A 52<br>B 56<br>C 62 | leklikšķinie            | et pareizo atbildi!  |           |                         |
|           |                      |                         |                      |           |                         |
|           | <b>A:</b>            | Pievieno                | t bildi 🧲            |           |                         |
|           |                      | Pievieno                | t <i>Youtube</i> vid | eo        |                         |
|           | <b>(</b> )           | Pievienot               | t audio              |           |                         |
|           | ô                    | Pievieno                | t audio no bil       | bliotēkas |                         |
|           | GIF                  | Pievieno                | t GIF                |           |                         |

- Pievienojiet nākamo jautājumu, noklikšķinot
   uz pogas augšējā kreisajā stūrī.
- Organizējot saturu, **Packs** ir lielisks veids, kā grupēt testus, kas aptver noteiktu apakštēmu.

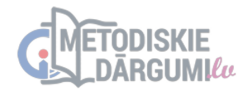

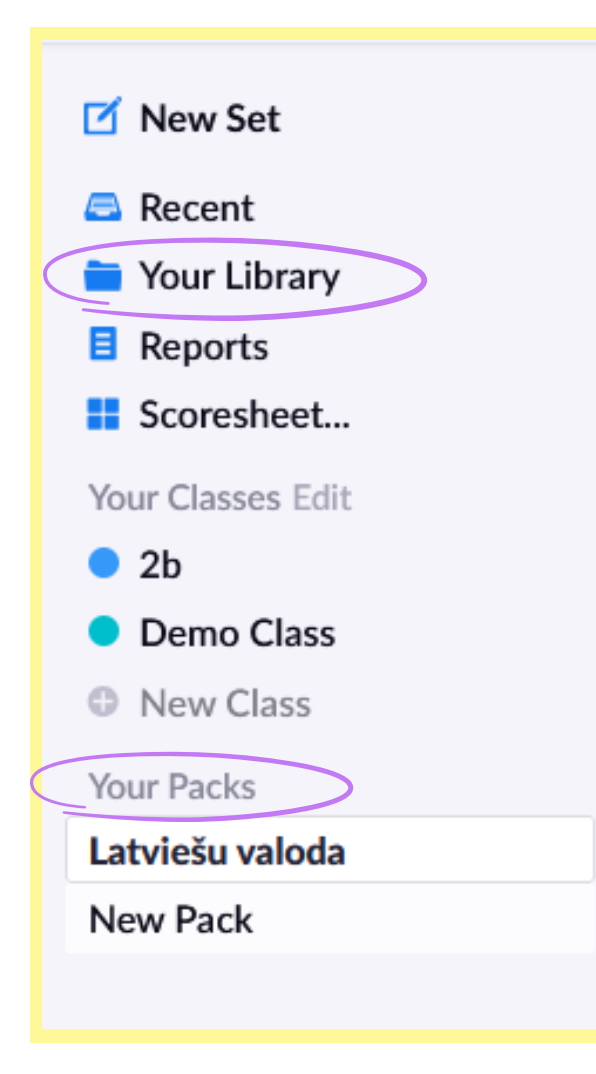

 Packs atrodas tajā pašā hierarhijas līmenī kā Your Library, tāpēc tests nevar pastāvēt vienlaicīgi gan sadaļā Packs, gan sadaļā Your Library.

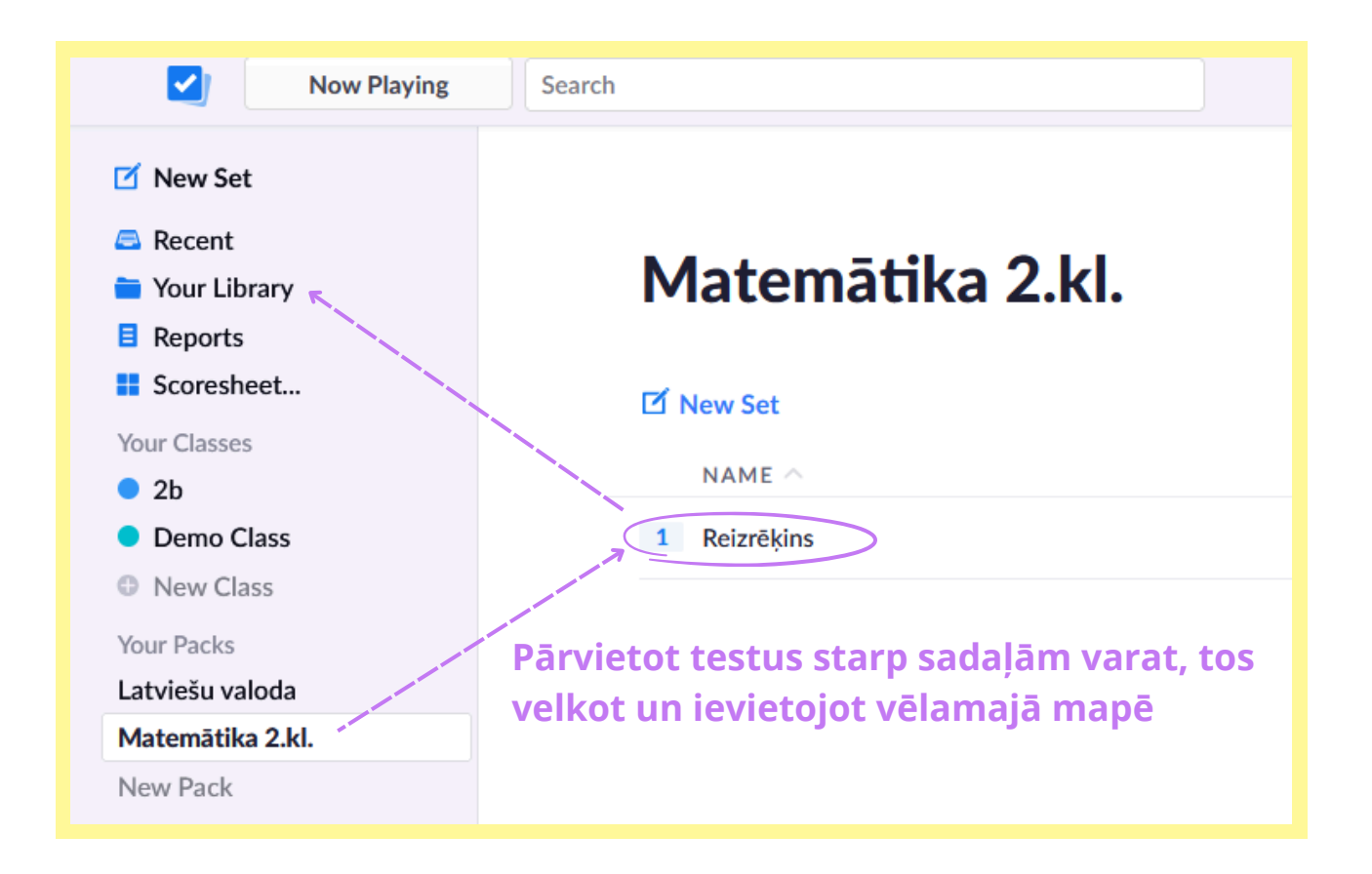

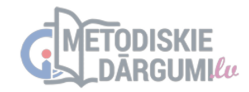

#### Kā iegūt skolēnu kartītes?

- Izdrukāt atbilžu kartītes var <u>šeit</u> vai https:// help.plickers.com/hc/en-us/ articles/360008948034-Get-Plickers-Cards
- Drukājamo kartīšu komplektu veidi:
- → **Standard** 40 kartīšu komplekts;
- → **Expanded** 63 kartīšu komplekts;
- → *Large Font* 40 kartīšu komplekts ar lielāka fonta zīmēm;
- → **Jumbo** 63 lielizmēra kartīšu komplekts.
  - Kad ir izveidota klase, katram skolēnam tiek piešķirts numurs – šis numurs atbilst kartītei, ko katrs audzēknis izmantos (piem., Henrijs turpmāk lietos tikai atbilžu kartīti Nr.1).

| 2b<br><del>s</del> Students |                    |              | (                | -        | В | 1 |
|-----------------------------|--------------------|--------------|------------------|----------|---|---|
| + Quick Add Student         |                    | Add Students | Print Class Rost |          |   |   |
| FIRST NAME 🔿                | LAST NAME $\wedge$ |              | CARD NO 🔨        |          |   |   |
| Elizabete                   | W.                 |              | 5                | <        |   | 0 |
| Henrijs                     | т.                 |              |                  |          |   |   |
| Marks                       | Ζ.                 |              | 4                |          |   |   |
| Marta                       | G.                 |              | 6                | E        |   |   |
| Ričards                     | L.                 |              | 2                | plickers |   |   |
| Sofija                      | V.                 |              | 3                | WWW      | D |   |
|                             |                    |              |                  | L        | 9 |   |

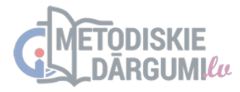

## Kā lejuplādēt *Plickers* mobilo aplikāciju?

- Mobilā lietotne Plickers pamatā kalpo kā jūsu klases "pārraugs". Tās galvenā funkcija ir kartīšu skeneris, kas ļauj ātri apkopot skolēnu rezultātus mācību stundas laikā.
- Dodieties uz App Store vai Google Play veikalu un lejuplādējiet Plickers aplikāciju.
- Noteikti izmantojiet tos pašus pieteikšanās datus, ko lietojāt reģistrācijas brīdī Plickers tīmeklī – īpaši, ja reģistrācijai izvēlēts Google vai Apple konts.

#### Kā izmantot Plickers klasē?

- Lai veiksmīgi izmantotu Plickers klasē, būs nepieciešams:
  - Jūsu viedtālrunis vai planšete ar lejupielādētu Plickers lietotni;
  - dators ar interneta pieslēgumu un projektors (lai skolēni varētu redzēt jautājumus);
  - izdrukātās Plickers kartītes, kuras iepriekš esat piešķīris/-usi skolēniem.

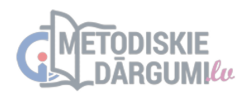

- Datorā atveriet vietni <u>www.plickers.com</u> un pieslēdzieties savam kontam.
- Klikšķiniet uz pogas Play Now, lai atvērtu prezentācijas režīmu.
- Atveriet Plickers lietotni savā viedierīcē un pieslēdzieties savam kontam.
- Izvēlieties attiecīgo klasi un jautājumu komplektu, ko esat iepriekš sagatavojis/-usi.
- Kad jautājums ir redzams visai klasei, palūdziet skolēniem pacelt savas kartītes, pagriežot tās tā, lai izvēlētā atbilde (A, B, C vai D) būtu kartītes augšpusē.
- Noskenējiet kartītes ar savas ierīces kameru, vienkārši pavēršot kameru pret skolēniem no klases priekšpuses.
- Skolēnu atbildes automātiski tiks nolasītas un saglabātas sistēmā. Rezultātus varat uzreiz redzēt savā ierīcē un, ja vēlaties, arī projicēt klasē.

Class Queue (klases rinda) funkcija Plickers platformā ir noderīgs rīks, kas ļauj Jums iepriekš sagatavot jautājumu komplektu secību konkrētai mācību stundai vai nodarbībai. Lai pievienotu testu klasei, sadaļā Classes pie konkrētas klases klikšķiniet uz

Veiksmi darbos!

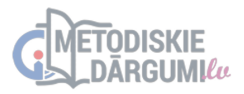